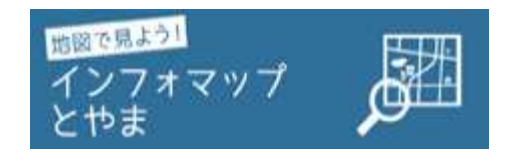

### ~インフォマップとやまのご利用案内~

富山市基本図(A3サイズまで)は、インフォマップとやまから出力できます。

#### ■出力方法の概要

- 手順1 富山市のホームページで「<u>インフォマップとやま</u>」をクリック
- 手順2 「まちづくり情報マップ」をクリック
- 手順3 「路線網図」をクリック
- 手順4 出力したい場所を「住所」もしくは「地図」から探す
- 手順4-1 出力したい場所を「住所」から探す
- 手順5 「全てはずす」をクリック
- 手順6 「縮尺」を選択
- 手順7 「印刷」をクリック
- 手順8 用紙のサイズを設定
- 手順9-1 必要に応じて「広域図」や「方位」、「スケール」を選択し、印刷
- 手順9-2 広域の印刷

富山市LINE公式アカウント

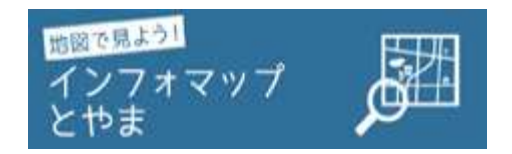

# ~インフォマップとやまのご利用案内~

#### ■出力方法の詳細

### 手順1 富山市のホームページで「<u>インフォマップとやま</u>」をクリック

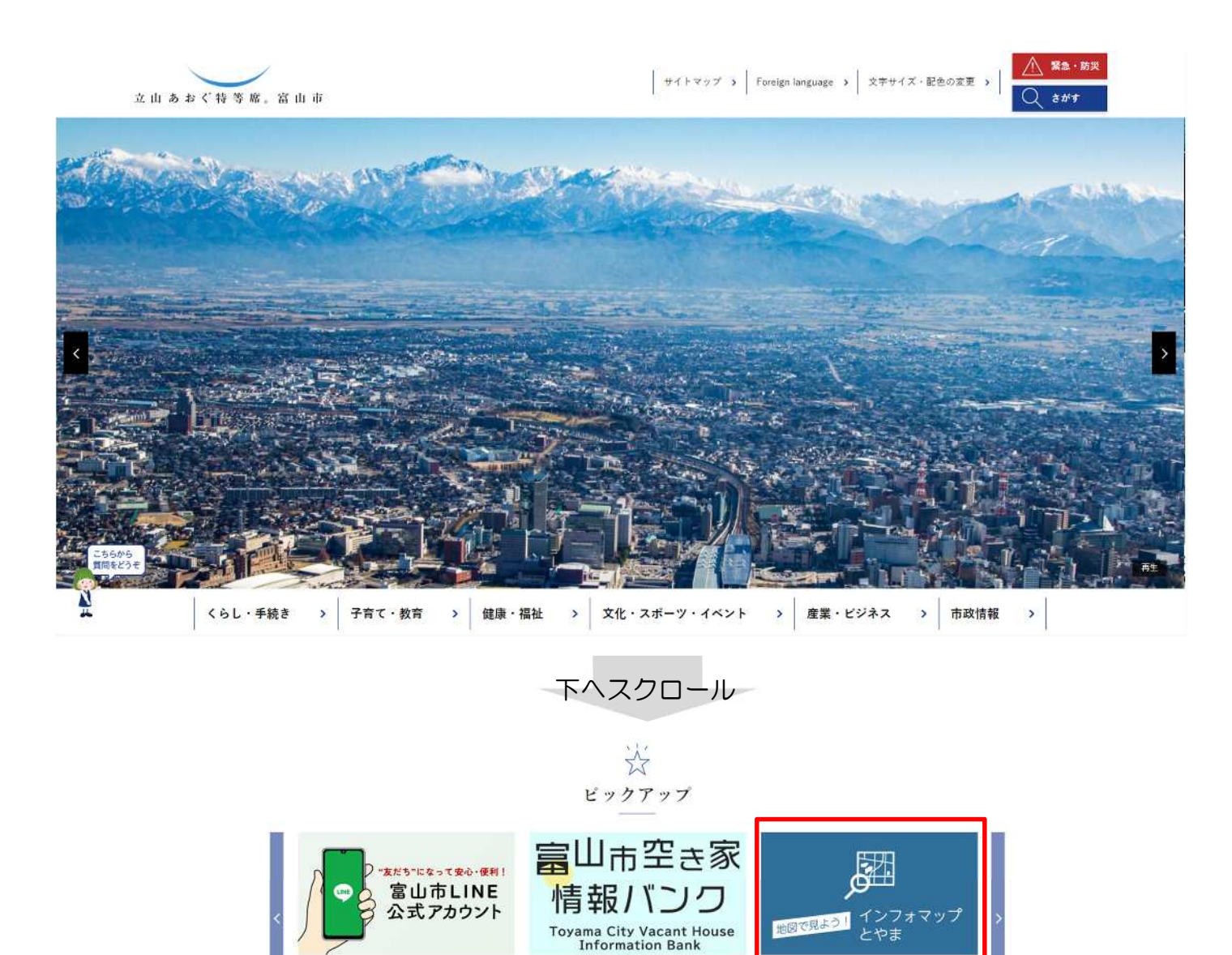

富山市空き家情報バンク

インフォマップとやま。

「インフォマップとやま」をクリック

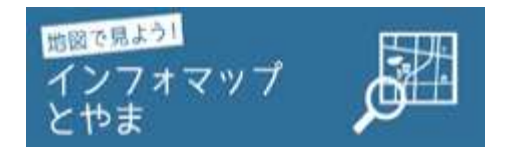

## ~インフォマップとやまのご利用案内~

#### 手順2 まちづくり情報マップをクリック

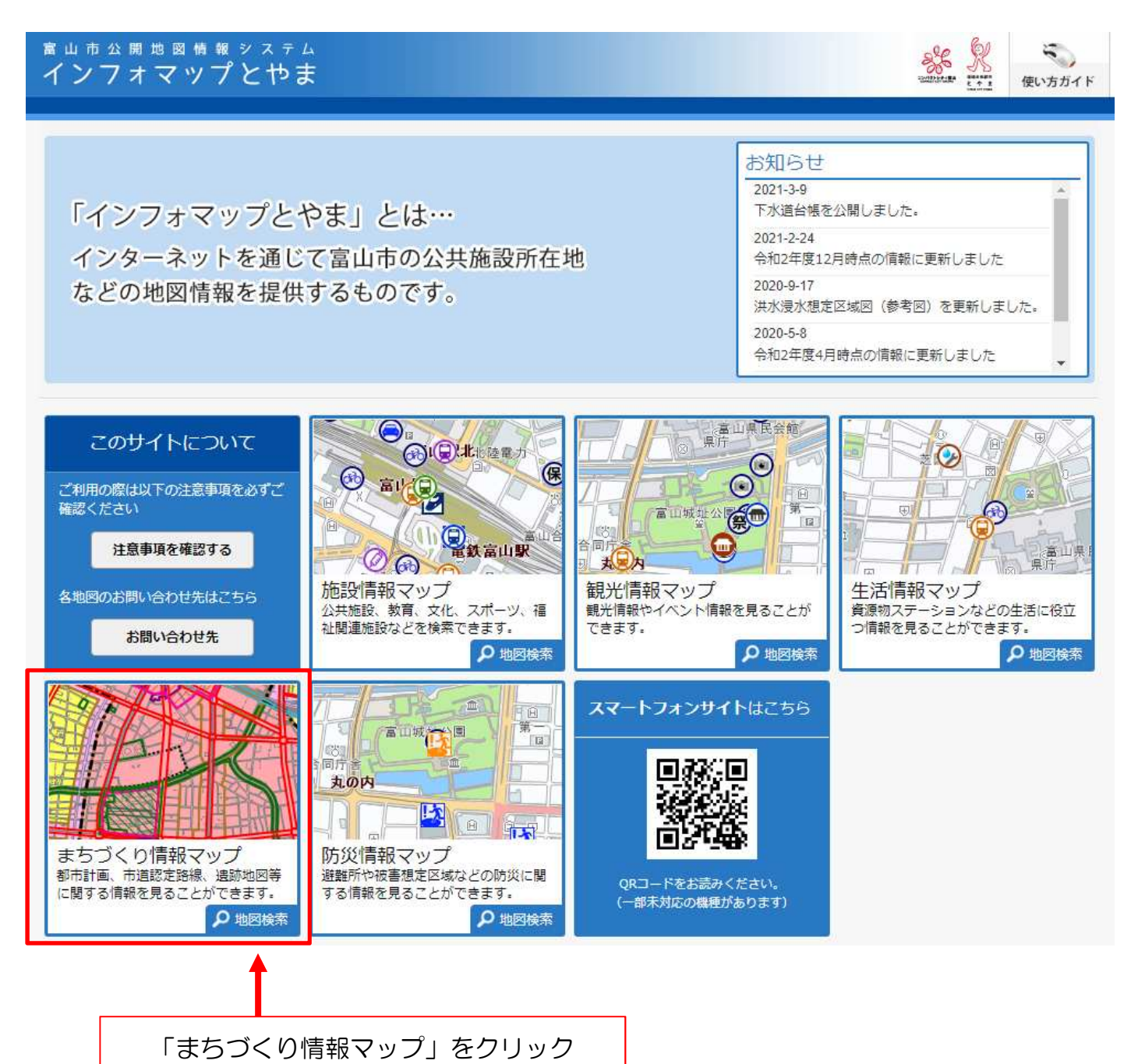

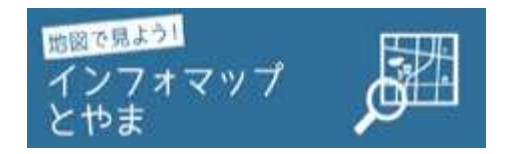

# ~インフォマップとやまのご利用案内~

### 手順3 「路線網図」をクリック

|                          | <sup>●曲</sup> 図構報システム<br>オマツプとやま               |                                         | <u>* 1</u>                  | 使い方ガイド                            |
|--------------------------|------------------------------------------------|-----------------------------------------|-----------------------------|-----------------------------------|
| E ZN                     |                                                |                                         | お知らせ<br>2021-3-9            | -                                 |
| インタ                      | ノオマッノとやよ」とい<br>ニーネットを通じて富山市の                   |                                         | 」をクリック<br><sub>まし</sub><br> |                                   |
|                          | (い)マッフ選択                                       |                                         |                             |                                   |
| この.<br>ご利用の際<br>確認くださ    | 都市計画情報                                         |                                         | 442 1048 3                  |                                   |
| 各地図の注                    |                                                |                                         |                             | 年<br>年<br>の生活に役立<br>ます。<br>ク 地図検索 |
|                          |                                                | 屋外広告初規制情報                               | 土地区画整理事業区域図 ▼ 閉じる           |                                   |
| まちづく<br>都市計画、市<br>に関する情報 | り情報マップ<br>道認定路線、遺跡地図等<br>を見ることができます。<br>ク 地図検索 | マップ<br>注区域などの防災に開<br>ことができます。<br>ク 地図検索 | た読みください。<br>の問題があります)       |                                   |

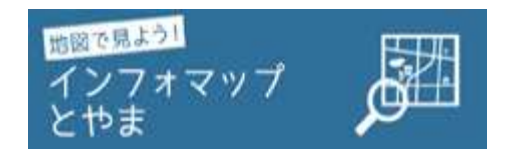

## ~インフォマップとやまのご利用案内~

#### 手順4 出力したい場所を「住所」もしくは「地図」から探す

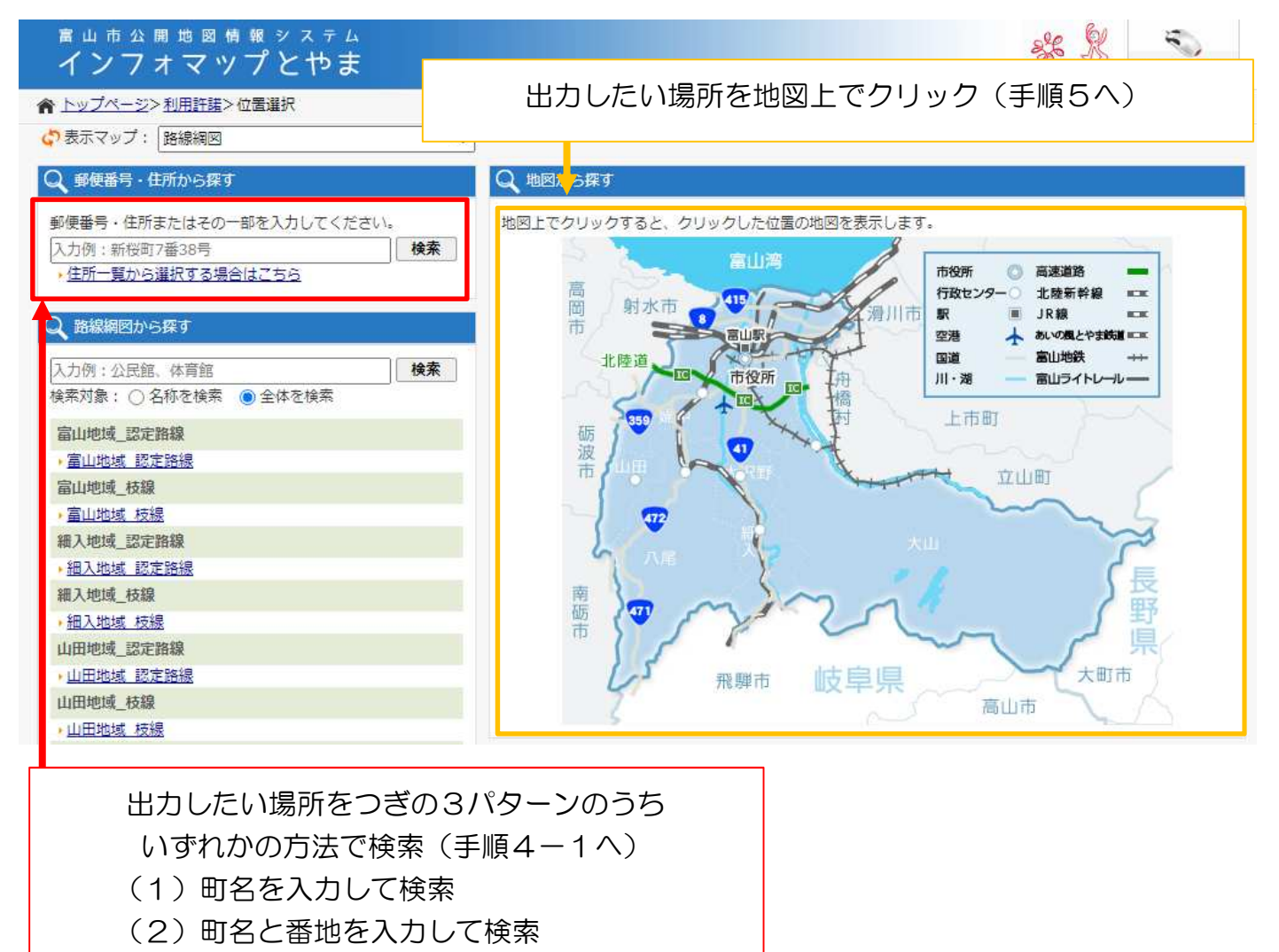

(3)住所一覧から選択

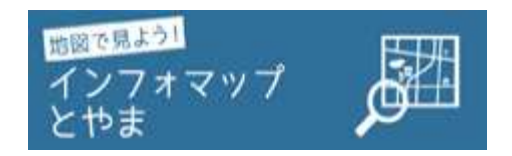

## ~インフォマップとやまのご利用案内~

#### 手順4-1 出力したい場所を「住所」から探す

(1)町名を入力して検索(例:新桜町で検索しています)

| 桜町      | 検索              |  |  |  |  |  |
|---------|-----------------|--|--|--|--|--|
| キーワード   | 「新桜町」を含む        |  |  |  |  |  |
| 該当件数    | 1件(1~1件目までを表示中) |  |  |  |  |  |
| 20件ずつ表示 |                 |  |  |  |  |  |

(2)町名と番地を入力して検索(例:新桜町7-38で検索しています)

| 新桜町7-38   |                | <b>検索</b> ▶ 住所一覧表から選択する場合はこちらから |  |  |  |
|-----------|----------------|---------------------------------|--|--|--|
| キーワード     | 「新桜町7-38」を含む   |                                 |  |  |  |
| 該当件数      | 1件(1~1件目までを表示) | ۹)                              |  |  |  |
| 20件ずつ表示   | <u>_</u>       |                                 |  |  |  |
| 富山県富山市新桜町 | <u>17-38</u>   | 表示された住所をクリックすると地図が表示されます        |  |  |  |
|           |                | 表示された住所をフラックすると地図が表示されより        |  |  |  |

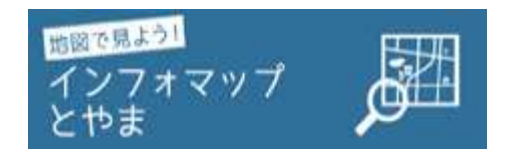

# ~インフォマップとやまのご利用案内~

### 手順4-1 出力したい場所を「住所」から探す

#### (3)住所一覧から選択

| 意文字で絞り込み検索      | を行う場合はこちら     | itzt         |              | i b 🔸         |             | 町名の夏       | 領文字で絞り        | り込みがて      | できます        |
|-----------------|---------------|--------------|--------------|---------------|-------------|------------|---------------|------------|-------------|
| 大字・町名一覧         |               |              |              |               |             |            |               |            |             |
| あ行              |               |              |              |               |             |            |               |            |             |
| 相生町             | 被田町           | 青棚           | • 置柳新        | •赤江町          | ・赤倉         |            |               |            |             |
| · <u>赤田</u>     | · <u>赤田新町</u> | ・秋ケ島         | ・改吉          | · <u>秋吉新町</u> | ・憲王寺        |            |               |            |             |
| * <u>188 BT</u> | • 朝菜町         | 朝日           | • <u>加用</u>  | • 直生          | • 安住町       |            |               |            |             |
| 明日美野            | 一受宕町          | 一荒川          | • 荒川新町       | 荒川常盤台         | 二流町         |            |               |            |             |
| • <u>朝日</u>     | * <u>新国</u>   | • 新屋新町       | • <u>有明町</u> | · <u>有沢</u>   | 有识新町        |            |               |            |             |
| 有峰              | 英島町           | 東黒野          | 安國           | 安養寺           | 安養坊         |            |               |            |             |
| · <u>飯野</u>     | ・廣谷           | · <u>池多</u>  | ・石金          | · 石倉町         | 石坂          |            | 表示され          | た町夕友       | クロック        |
| 石坂新             | ・石坂東町         | ・石田          | • 石渕         | ・石屋           | • <u>最町</u> |            | 扱いで102回日をノワク. |            |             |
| • 機部町           | 市場            | • 一番町        | ・二本本         | 和新代           | 福荷園町        |            |               |            |             |
| • 稻荷町           | • 相荷元町        | 大量           | • 大島新町       | • 蒲益          | 会最          |            |               |            |             |
| 今景西部町           | • 今泉北即町       | 令击           | * 令木町        | • 会生津         | ,至乎         |            |               |            |             |
| 一岩稻             | · <u>岩本</u>   | → <u>塩木新</u> | • 岩淵赤田町      | + 岩瀨天池町       | 超潮荒木町       |            |               |            |             |
| •岩瀨池田町          | 岩讚入船町         | • 岩瀬梅本町      | 一台湖大町        | • 岩湖創蔵町       | 1 岩瀬表町      |            |               |            |             |
| 台頭祇園町           | ,岩脈古志町        | * 岩瀨辛町       | - 台瀨堺町       | • 岩瀨新町        | • 岩瀨神明町     |            |               |            |             |
|                 |               | $\checkmark$ |              | ページ           | が更新さ        | れます        |               |            |             |
| 番地(街区)          | )一覧           |              |              |               |             |            |               |            |             |
| 1-100行          |               |              |              |               |             |            |               |            |             |
| <u>)1</u>       | ▶ <u>2</u>    | → <u>3</u>   | ▶ <u>4</u>   | → <u>5</u>    | • <u>6</u>  | <u>► 7</u> | ▶ <u>8</u>    | • <u>9</u> | • <u>10</u> |
|                 | 1             |              |              |               |             |            |               |            |             |

表示された番地をクリックすると地図が表示されます

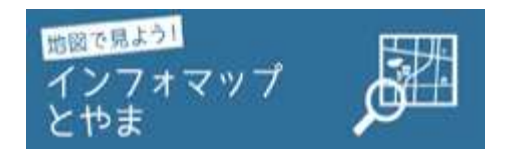

## ~インフォマップとやまのご利用案内~

#### 手順5 「全てはずす」をクリック

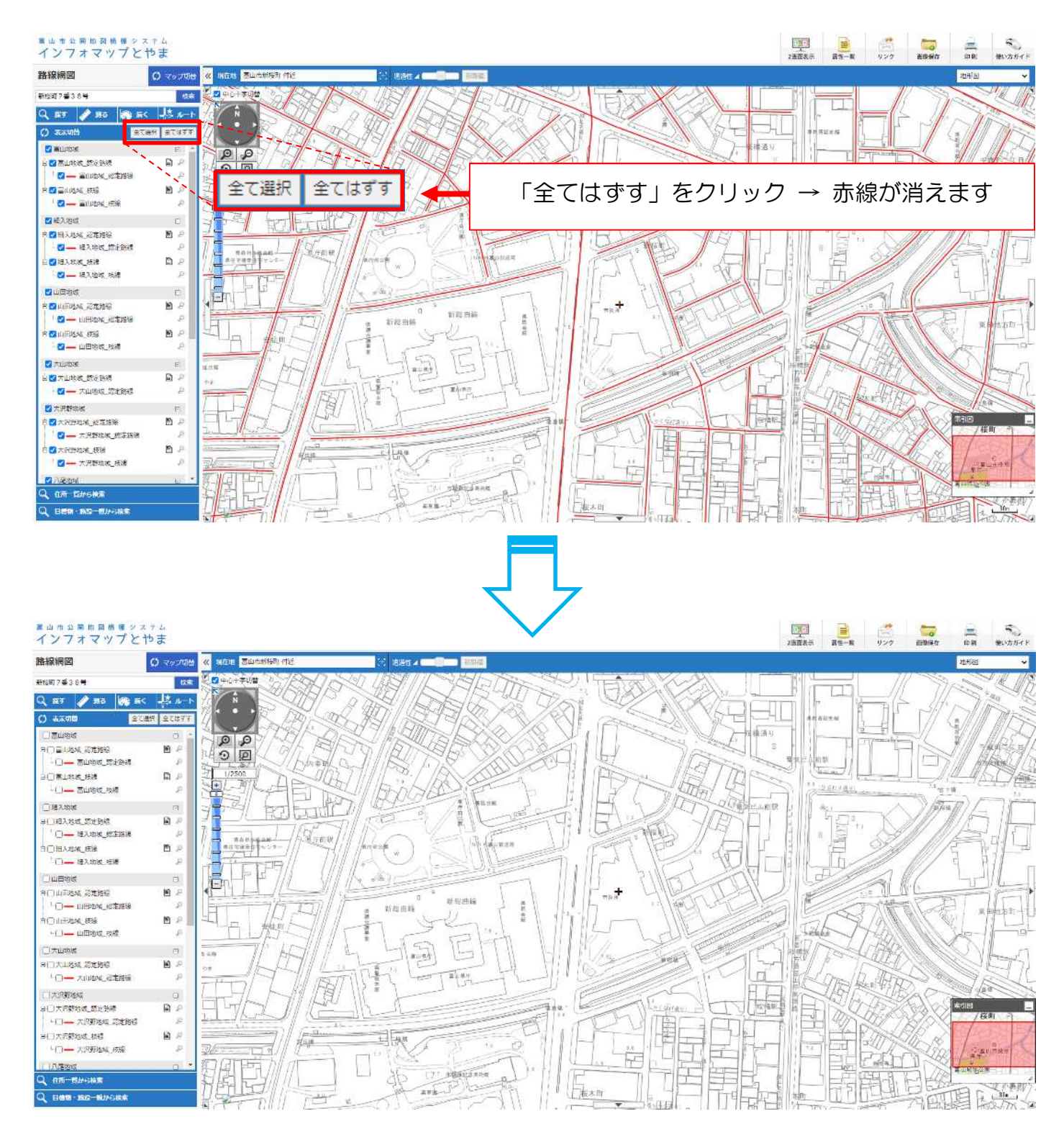

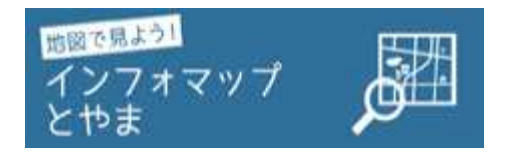

## ~インフォマップとやまのご利用案内~

#### 手順6 表示する「縮尺」を選択

※表示した縮尺で印刷されます。

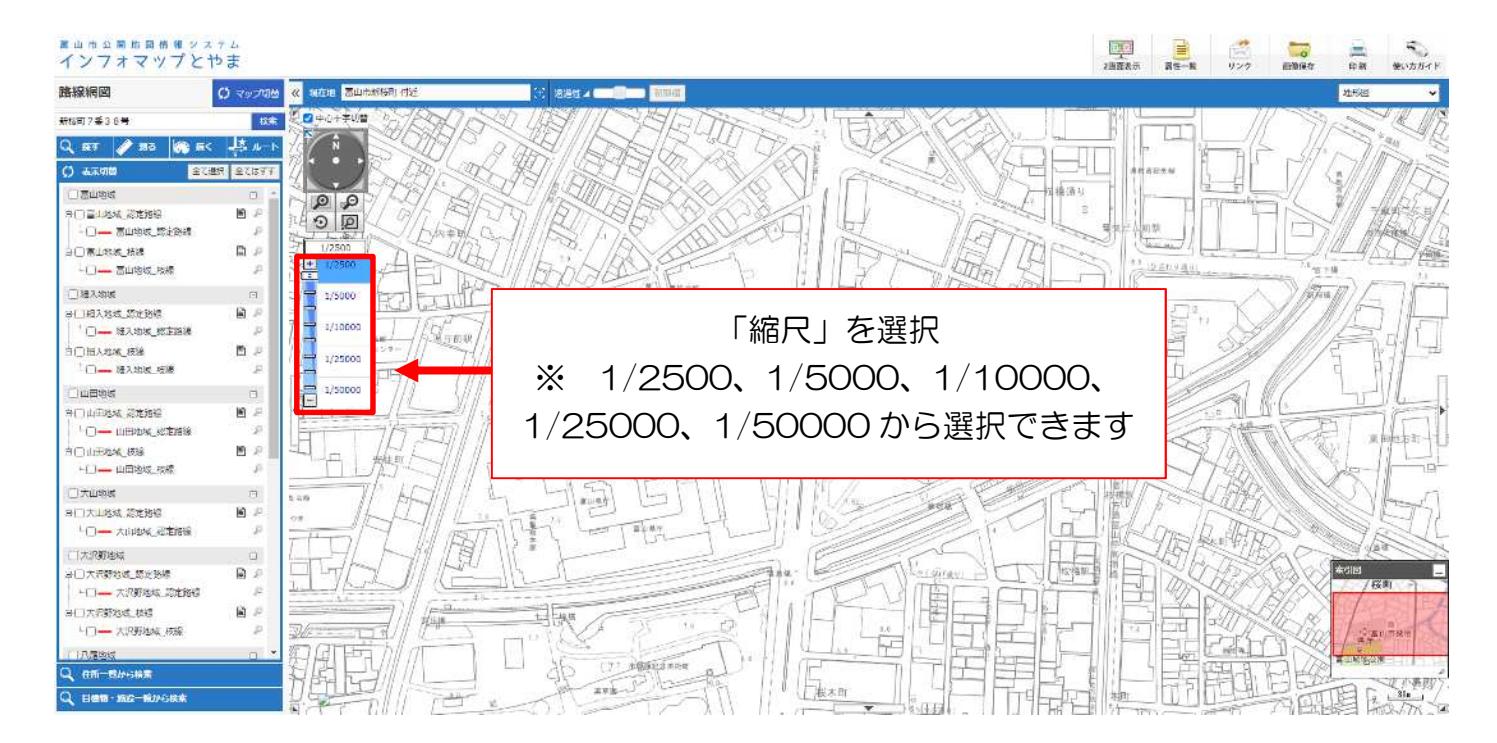

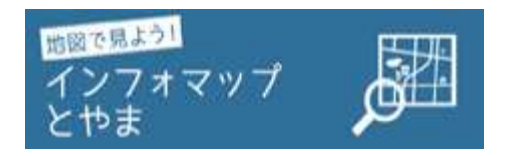

# ~インフォマップとやまのご利用案内~

### 手順7 「印刷」をクリック

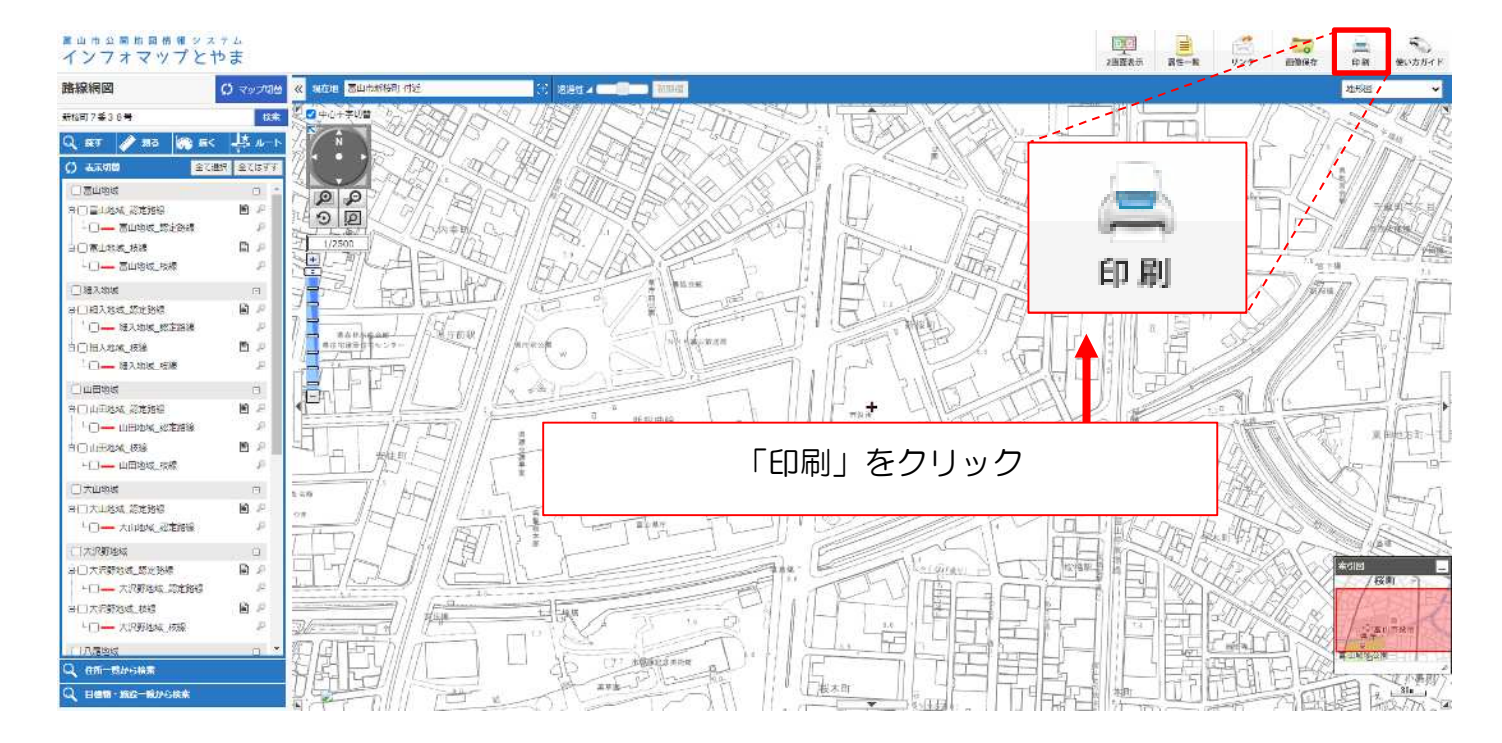

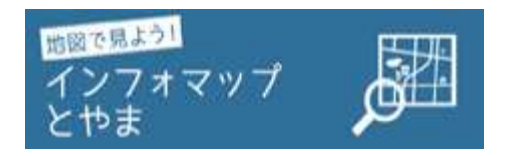

# ~インフォマップとやまのご利用案内~

### 手順8 用紙のサイズを設定

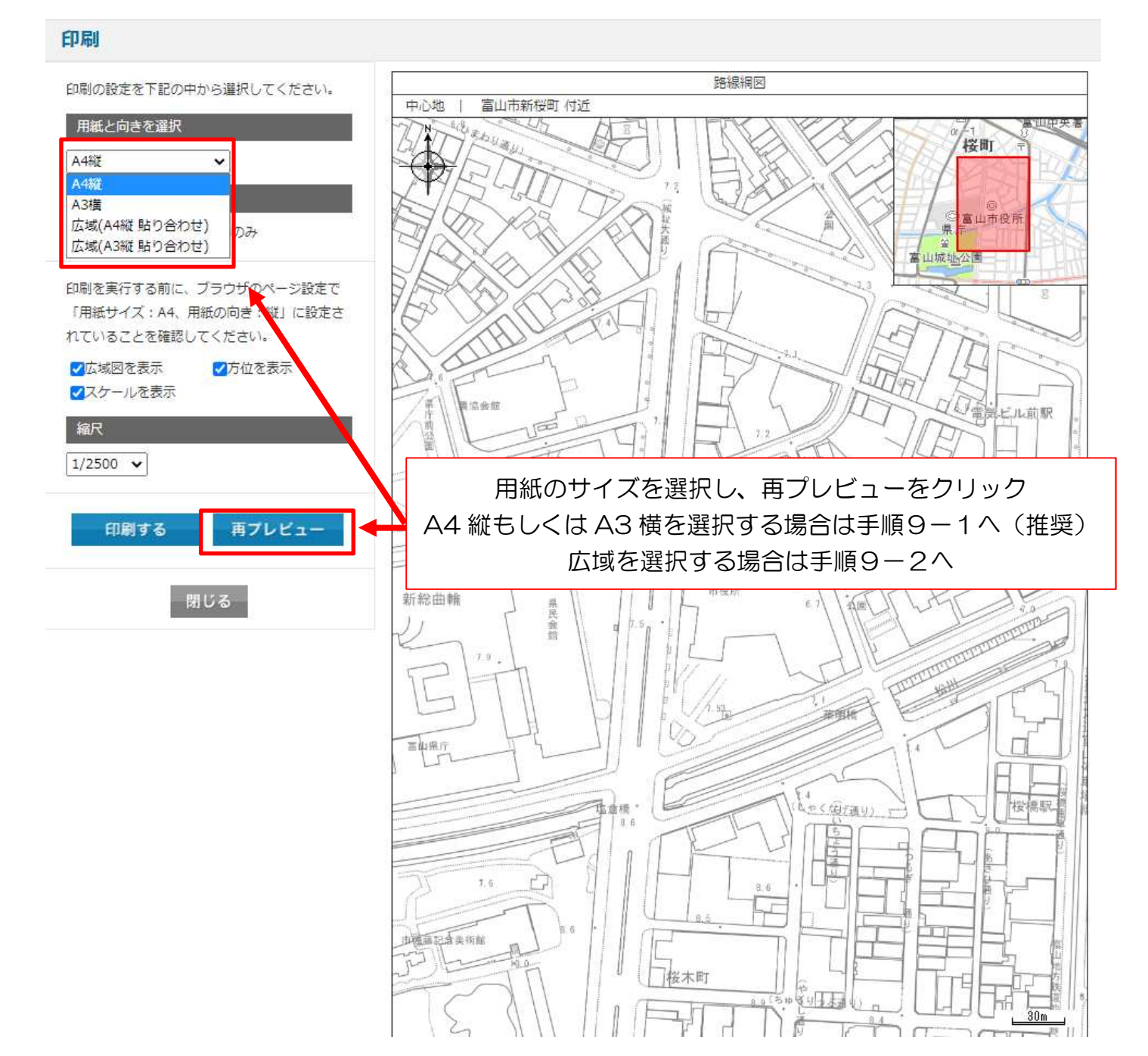

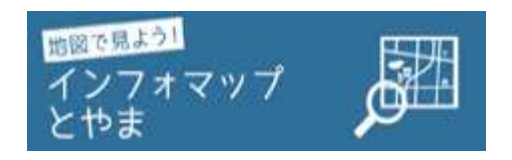

## ~インフォマップとやまのご利用案内~

### 手順9-1 必要に応じて「広域図」や「方位」、「スケール」を非表示にし、印刷

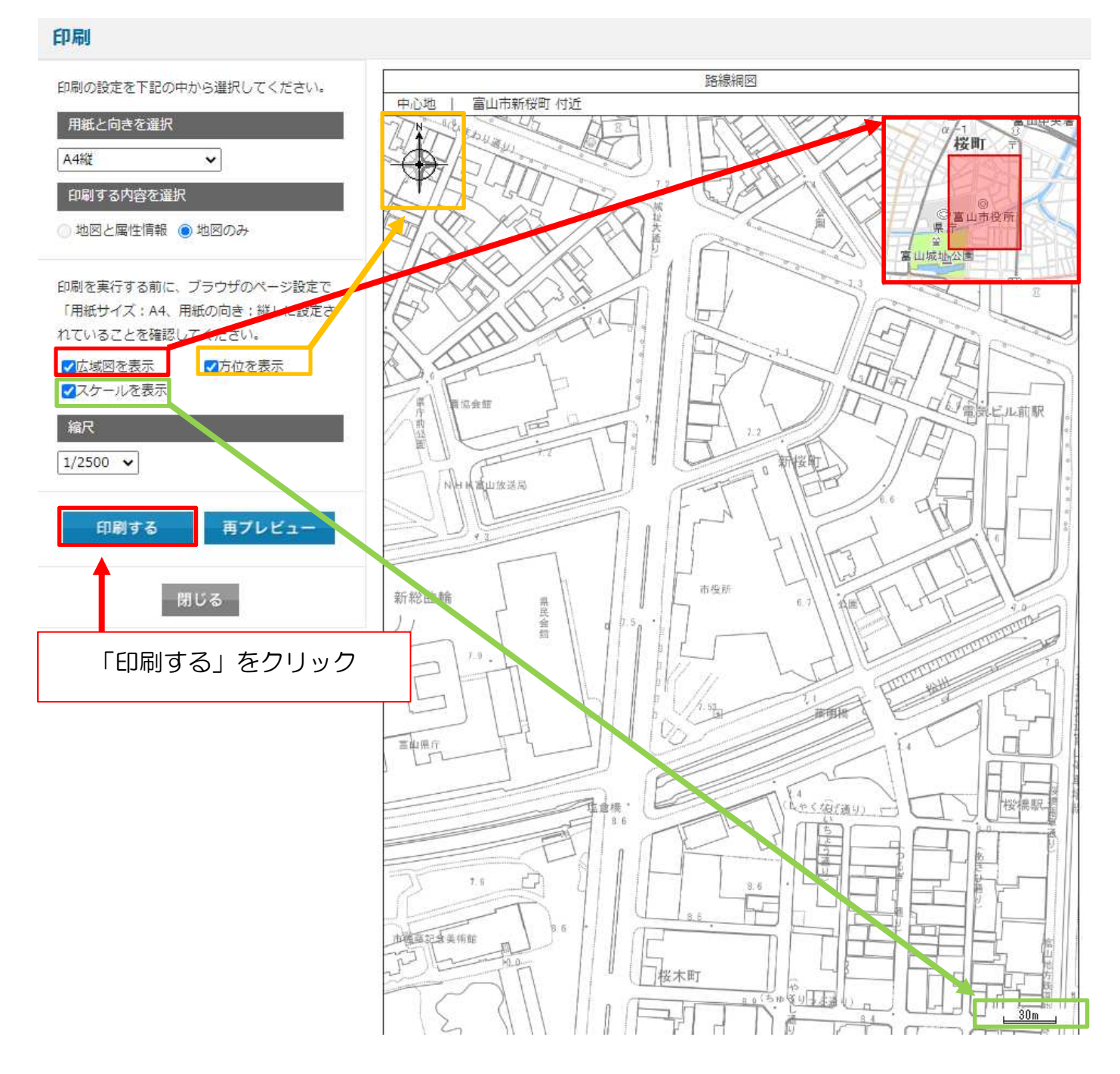

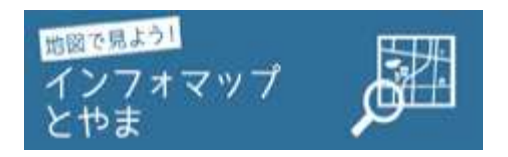

縁町

清水町

不二

1

相生町

日枝神社 中央小

# ~インフォマップとやまのご利用案内~

#### 手順9-2 広域の印刷

#### 印刷

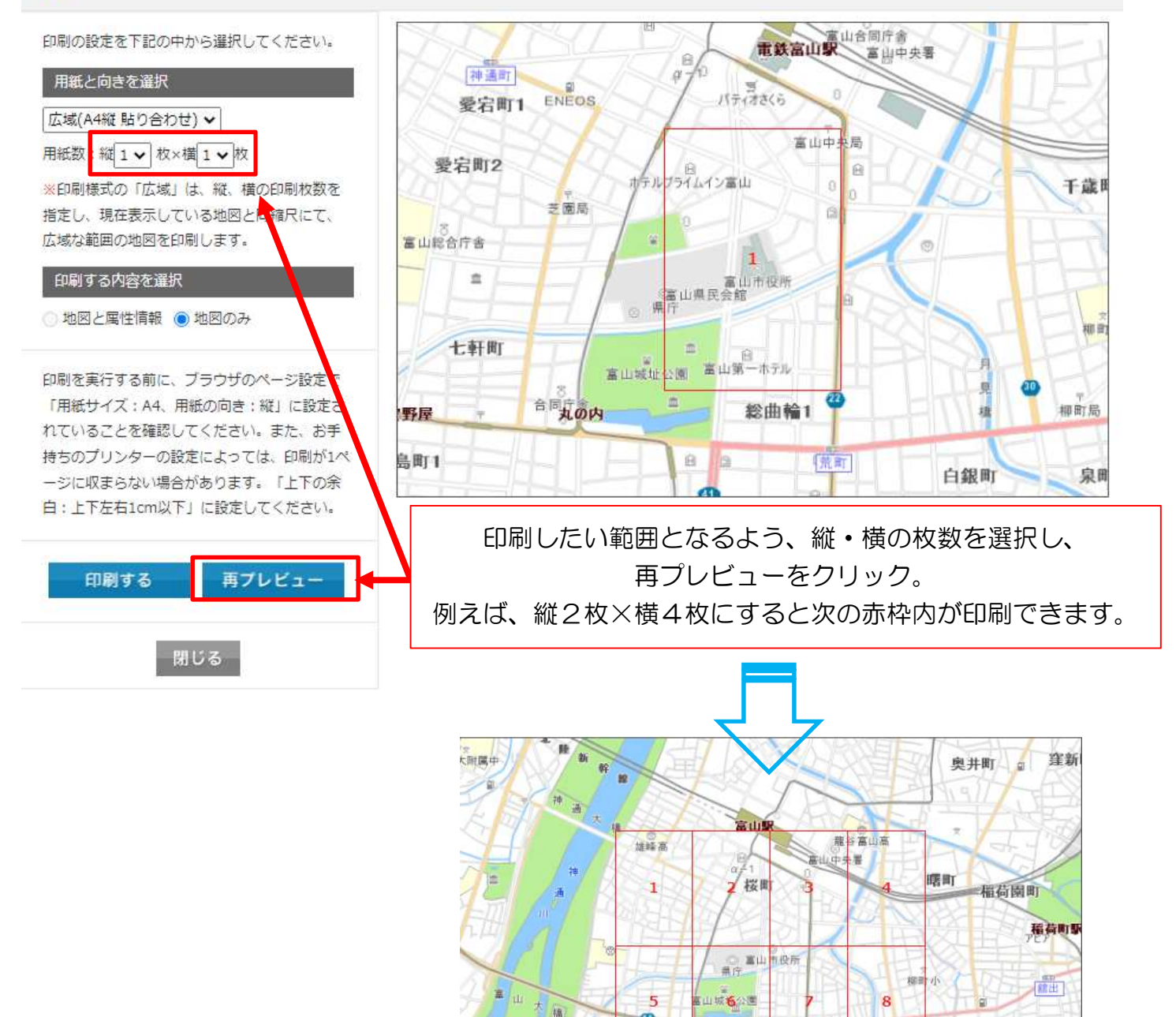

明雄

護国神社

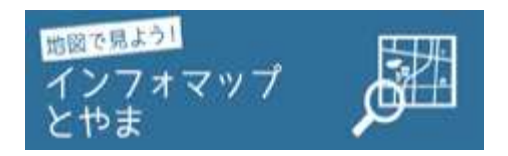

# ~インフォマップとやまのご利用案内~

#### 手順9-2 広域の印刷

#### 印刷

印刷の設定を下記の中から選択してください。

#### 用紙と向きを選択

広域(A4縦 貼り合わせ) 🗸

用紙数:縦2 V 枚×横4 V 枚

※印刷様式の「広域」は、縦、横の印刷枚数を 指定し、現在表示している地図と同編尺にて、 広域な範囲の地図を印刷します。

#### 印刷する内容を選択

◎ 地図と属性情報 (●) 地図のみ

印刷を実行する前に、ブラウザのページ設定で 「用紙サイズ: A4、用紙の向き:縦」に設定さ れていることを確認してください。また、お手 持ちのプリンターの設定によっては、印刷が1ペ ージに収まらない場合があります。「上下の余 白:上下左右1cm以下」に設定してください。

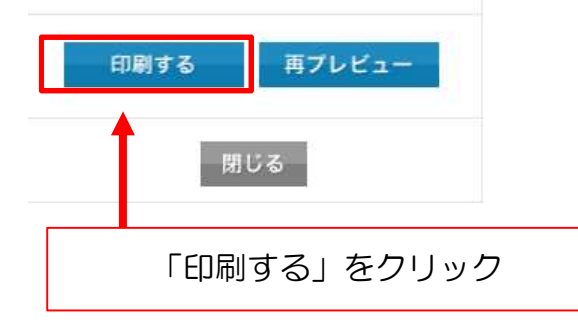

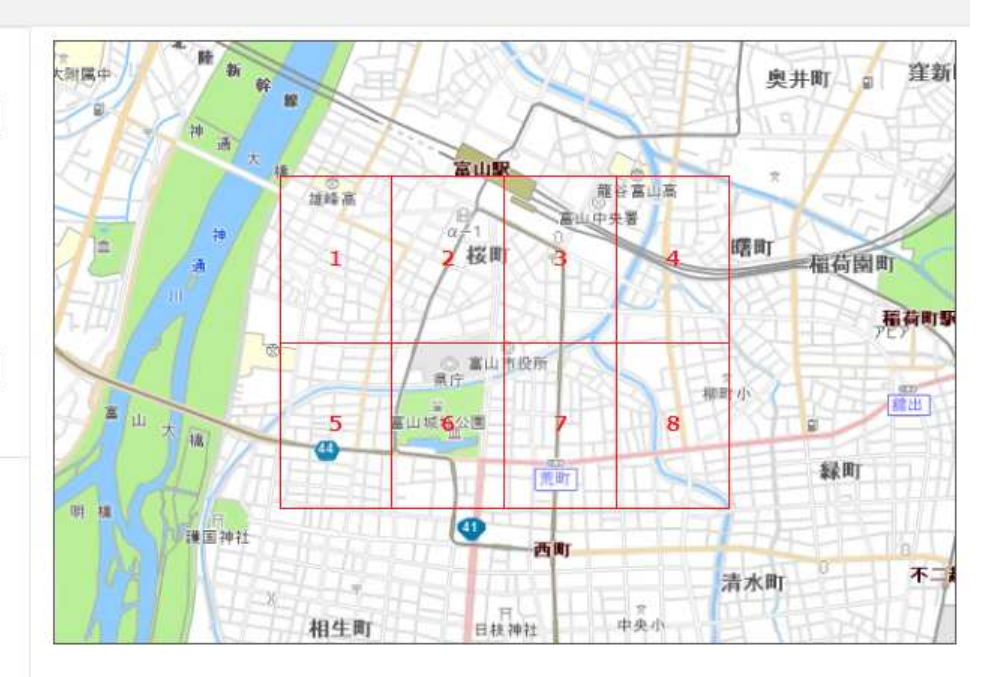

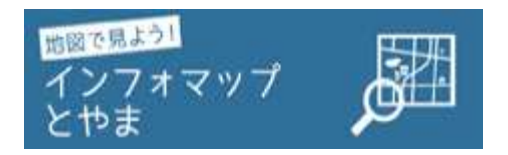

# ~インフォマップとやまのご利用案内~

#### 手順9-2 広域の印刷

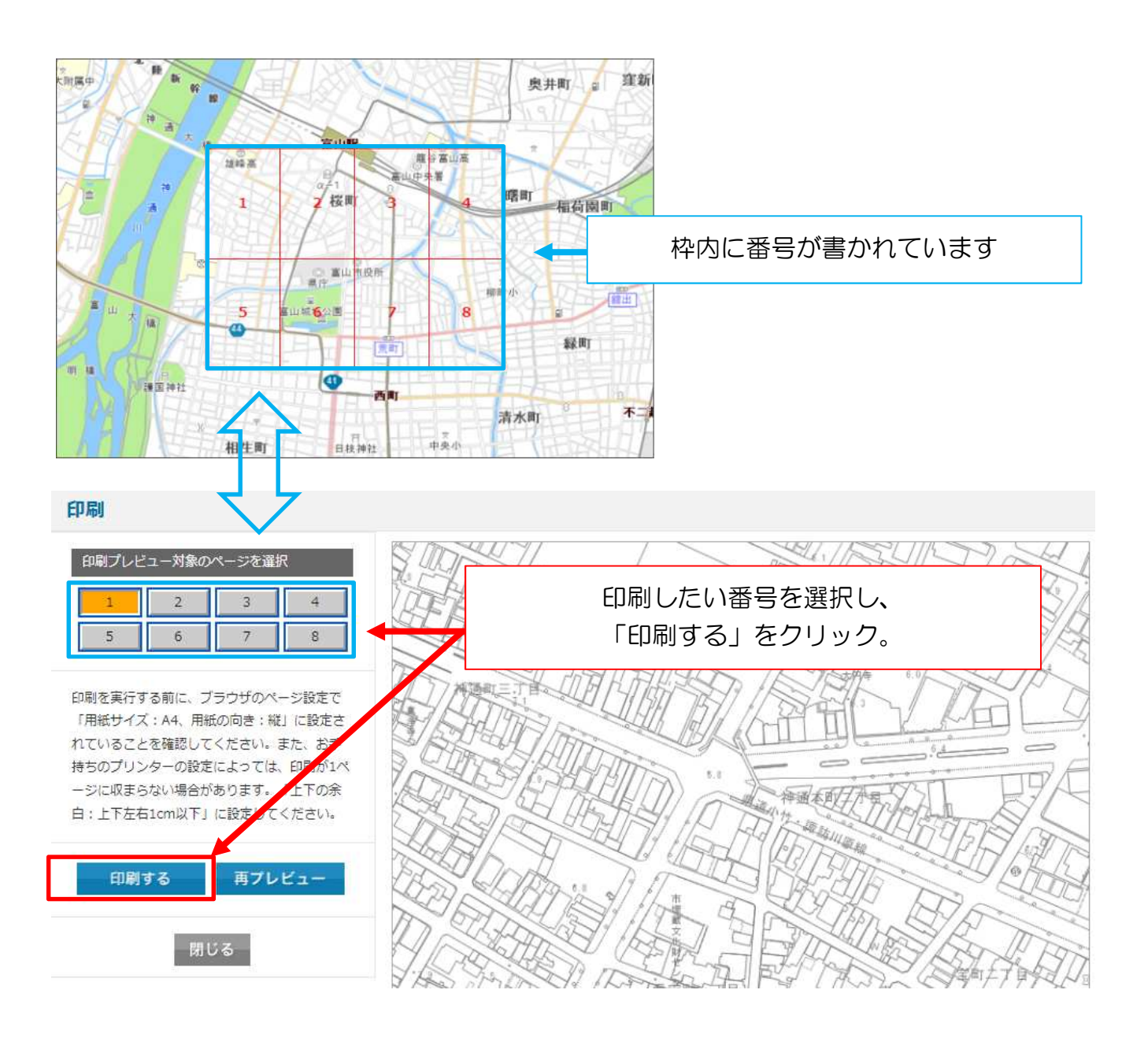